## Hoe voeg je een beheerder toe aan je bedrijfspagina op Facebook?

- Ga op de computer naar je Facebook bedrijfspagina.
- Klik op Instellingen bovenaan je bedrijfspagina.
- Klik in de linker kolom op Paginarollen.
- Voer in het vak een naam of emailadres in en selecteer de persoon in de lijst die wordt weergegeven.
- Klik op Redacteur om een rol te kiezen in het vervolgkeuzemenu.
- Klik op Toevoegen en voer je wachtwoord in om te bevestigen.

## CORNELISSEN

SOCIAL MEDIA

carlo@cornelissen-socialmedia.nl | Tel: 0646634055